# Asignación de atributos de directorio de prueba para Jabber en aislamiento

### Contenido

Introducción Prerequisites Requirements Componentes Utilizados Configurar Verificación Troubleshoot

## Introducción

Este documento describe cómo asignar un atributo de directorio para su uso en Jabber y luego probarlo sin impacto para cualquier otro usuario.

### Prerequisites

#### Requirements

Cisco recomienda que tenga conocimiento de:

- Cisco Jabber
- Cisco Unified Communications Manager (CUCM)

#### **Componentes Utilizados**

La información que contiene este documento se basa en estas versiones de software:

- Cisco Jabber para Windows 12.0
- Cisco Unified Communications Manager

# Configurar

Es útil tener un archivo de configuración de grupo de pruebas en los servidores TFTP que se pueden asignar a un único usuario para probar nuevas configuraciones antes de implementarlas en el archivo jabber-config.xml global.

La primera vez que este archivo se carga en el servidor TFTP, el servicio TFTP debe reiniciarse.

En este ejemplo, puede ver cómo asignar el otro número de teléfono en Jabber al atributo ipPhone Lightweight Directory Access Protocol (LDAP).

Pasos para crear el archivo de configuración de prueba:

Paso 1. Con el editor de texto favorito, cree un nuevo archivo con el contenido siguiente y guárdelo como jabber-config-test.xml.

```
<?xml version="1.0" encoding="utf-8"?>
<config version="1.0">
<Directory>
<OtherPhone>ipPhone</OtherPhone>
</Directory>
</config>
```

**Nota:** el valor ipPhone distingue entre mayúsculas y minúsculas y debe coincidir con el nombre del atributo de directorio

Paso 2. Cargue el archivo jabber-config-test.xml en todos los servidores TFTP del clúster.

Paso 3. Reinicie el servicio TFTP en todos los nodos del clúster.

Paso 4. Verifique que el nuevo archivo de configuración se pueda mostrar en un navegador web navegando a una de las siguientes URL:

http://<TFTP\_server>:6970/jabber-config-test.xml

#### 0

https://<TFTP\_server>:6972/jabber-config-test.xml

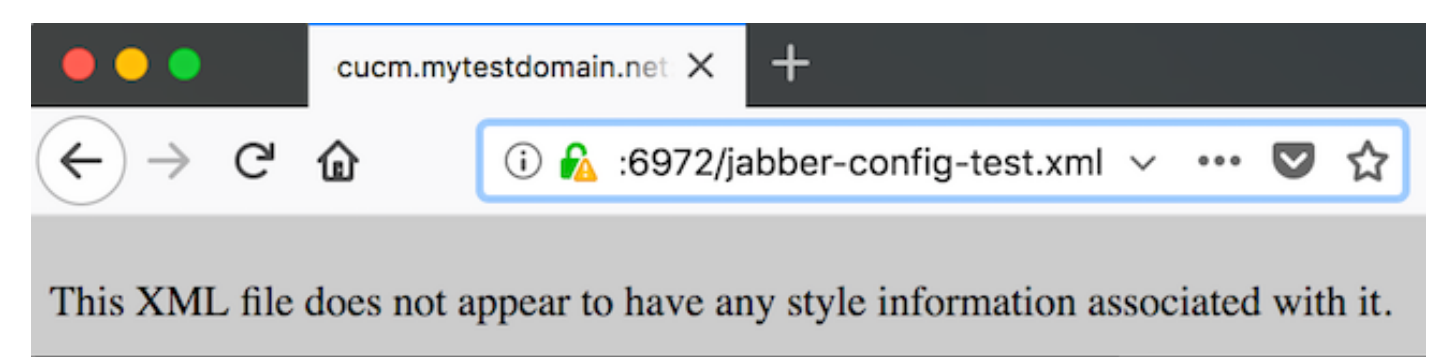

```
- <config version="1.0">
    - <Directory>
        <OtherPhone>ipPhone</OtherPhone>
        </Directory>
        </config>
```

Paso 5. Asigne el nuevo archivo de configuración al usuario de prueba en el campo Soporte de Cisco en el dispositivo Cisco Services Framework (CSF) como **ConfigurationFile=jabber-config-test.xml**.

| Phone Configuration                                                                                                    |                                                                                            |                                                                |
|----------------------------------------------------------------------------------------------------|--------------------------------------------------------------------------------------------|----------------------------------------------------------------|
| 🔚 Save 🗙 Delete 🗋 Copy 🎦 Reset 🥒 App                                                                                                    | y Config 👍 Add New                                                                         |                                                                |
| Status<br>Status: Ready                                                                                                    |                                                                                            |                                                                |
| Association Modify Button Items Modify Button Items Phone Type Product Type: Cisco Unified Client Services Framework Device Protocol: SIP Real-time Device Status Registration: Registered with Cisco Unified Communications Manager Gutm.mytestdomain.net IPv4 Address: 10.66.87.200 Active Load ID: Jabber_for_Windows-12.0.0.61695 Download Status: None Device Information |                                                                                            | S Framework Communications Manager Guerm.mytestdomain.net 1695 |
|                                                                                                    | Device is Active     Device is trusted     Device Name*     CSFEE     Analytics Server URL | MEAR                                                           |
|                                                                                                    | Cisco Support Field                                                                        | ConfigurationFile=jabber-config-test.xml                       |

Paso 6. Reinicie el cliente Jabber para que ese usuario fuerce la descarga de configuración nueva.

### Verificación

En Jabber, haga clic en el botón Llamar de un usuario que tenga el atributo ipPhone completado en LDAP y confirme que el número se muestre en el campo Otro

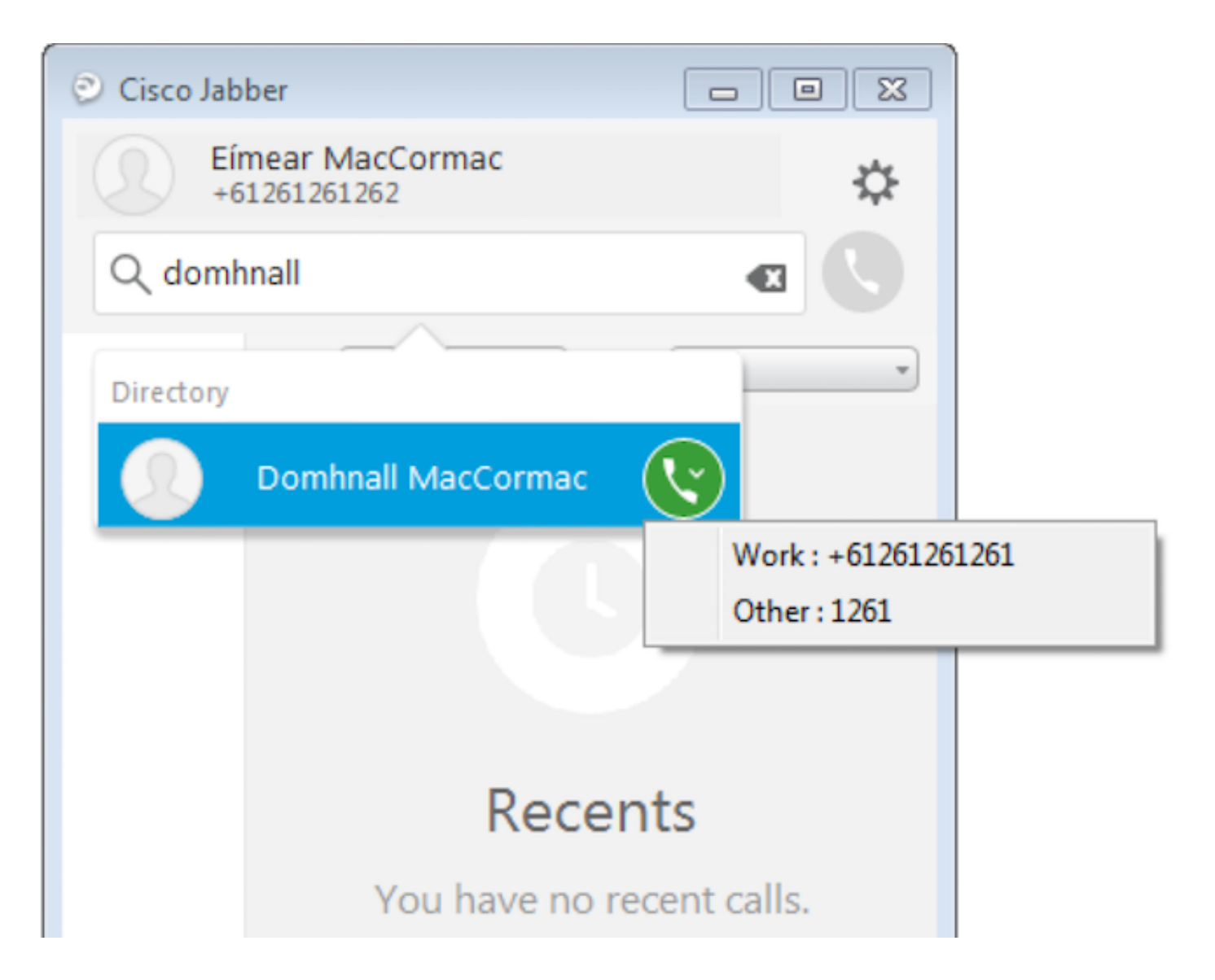

#### Troubleshoot

- Compruebe que el nuevo archivo de configuración se muestra correctamente en el explorador Web.
- Verifique el atributo en LDAP para asegurarse de que se rellene.

| Domhnall MacCormac Properties                                                                                                    | Domhnall MacCormac Properties                                                                                                    |
|----------------------------------------------------------------------------------------------------|----------------------------------------------------------------------------------------------------|
| Published Certificates         Member Of         Password Replication         Dial-in         Obj           Security         Environment         Sessions           Remote control         Remote Desktop Services Profile           Personal Virtual Desktop         COM+         Attribute Editor         Employee         Pho           General         Address         Account         Profile         Telephones         Organization | Act     Published Certificates     Member Of     Password Replication     Dial-in     Object       Security     Environment     Sessions       Remote control     Remote Desktop Services Profile       General     Address     Account     Profile     Telephones     Organization       N     Personal Virtual Desktop     COM+     Attribute Editor     Employee     Photo                                                                              |
| Home: Pager: Other Pager: Other Mobile: Fax: Other IP phone: 1261 Other                                                                                                    | Attribute       Value         info       onot set>         initials       onot set>         instanceType       0x4 = (WRITE)         internationalISDNNu       onot set>         isDeleted       onot set>         isRecycled       onot set>         ipegPhoto       onot set>         labeledURI       onot set>         lastKnownParent       onot set>         lastLogon       (never)         lastLogon       (never)         lastLogon       (never) |
| OK Cancel Apply Help                                                                                                    | OK Cancel Apply Help                                                                                                    |

 Los registros de Jabber muestran que el archivo de configuración de prueba se recupera correctamente y que el valor de OtherPhone es ipPhone.

DEBUG [0x00000dd0] [ents\ecc\src\config\PhoneConfig.cpp(861)] [csf.ecc]
[csf::ecc::SoftphoneConfig::parseOutConfigurationFileName] - Detected that the "Cisco Support
Field" has the following content: ConfigurationFile=jabber-config-test.xml

DEBUG [0x00001bc8] [pters\config\ConfigStoreManager.cpp(169)] [ConfigService-ConfigStoreManager]
[CSFUnified::ConfigStoreManager::getValue] - key : [otherphone] skipLocal : [0] value: [ipPhone]
success: [true] configStoreName: [TftpConfigStore]

#### Compruebe que la captura de paquetes muestra el valor de ipPhone devuelto correctamente.

```
Lightweight Directory Access Protocol
  LDAPMessage searchResEntry(2) "CN=Domhnall MacCormac,OU=SupportTeam,DC=mytestdomain,DC=net" [1 result]
      messageID: 2
    protocolop: searchResEntry (4)
      searchResEntry
          objectName: CN=Domhnall MacCormac,OU=SupportTeam,DC=mytestdomain,DC=net
        ⊟ attributes: 9 items

    PartialAttributeList item cn

          PartialAttributeList item sn

    PartialAttributeList item telephoneNumber

    PartialAttributeList item givenName

    PartialAttributeList item distinguishedName

          PartialAttributeList item displayName
          PartialAttributeList item sAMAccountName

    PartialAttributeList item ipPhone

              type: ipPhone
            ⊟ vals: 1 item
                    ribut
                           alue
                                1261

    PartialAttributeList item mail

      [Response To: 26926]
      [Time: 0.025375000 seconds]
```